# Heilmittel in der Abrechnung korrigieren (PraxisPad)

Gern können Sie mithilfe der MediFox therapie App auf Ihrem MediFox PraxisPad ein fälschlicherweise ausgewähltes Heilmittel in der Abrechnung korrigieren.

## Lösungsweg

Heilmittel anpassen

## Verwandte Artikel

- Heilmittel in der Abrechnung korrigieren (PraxisPad)
- Die Belegprüfung / Video (WebApp)
- Rechnungserstellung (PraxisPad)
- Behandlungsdatum in der Abrechnung korrigieren (PraxisPad)
- Videotherapie auswählen
- (WebApp) Privat-Verordnungen anlegen (PraxisPad)
- ٠ MediFox informiert: Videotherapie jetzt abrechenbar
- GKV-Heilmittelverordnung anlegen 2021 (WebApp)
- GKV-Heilmittelverordnung anlegen 2021 (PraxisPad)
- Terminplanung mehrerer ٠ Heilmittel / Video (PraxisPad)

Sie können das Heilmittel im Menüpunkt Abrechnung / Abrechnung korrigieren.

- 1. Auf der linken Seite wählen Sie den entsprechenden Kostenträger aus.
- 2. Nun können Sie über den Punkt "Abrechenbare Belege" in die Belegprüfung wechseln.

|                                                             |                    |                                                       | 🗢 100 % 🎫 |  |  |  |
|-------------------------------------------------------------|--------------------|-------------------------------------------------------|-----------|--|--|--|
|                                                             |                    |                                                       |           |  |  |  |
| Kostenträgerwahl                                            | Belegprüfung       | Rechnungsenstellung                                   | Versand   |  |  |  |
| Q Suchen                                                    | BES AF             | orechnungs GmbH                                       |           |  |  |  |
| Verordnungen ohne Kassenzuordnun<br>Abrechenbare Belege: 30 | g Abrechnung aller | Abrechnung aller Belege über die BFS Abrechnungs GmbH |           |  |  |  |
| BFS<br>Abrechenbare Belege: 552                             | Abrechenba         | re Belege                                             |           |  |  |  |
|                                                             | 552 Belege         |                                                       | >         |  |  |  |
|                                                             |                    |                                                       |           |  |  |  |
|                                                             |                    |                                                       |           |  |  |  |
|                                                             |                    |                                                       |           |  |  |  |
|                                                             |                    |                                                       |           |  |  |  |
|                                                             |                    |                                                       |           |  |  |  |
|                                                             |                    |                                                       |           |  |  |  |
|                                                             |                    |                                                       |           |  |  |  |
|                                                             |                    |                                                       |           |  |  |  |
|                                                             |                    |                                                       |           |  |  |  |
|                                                             |                    |                                                       |           |  |  |  |

#### Abrechenbare Belege

- Wählen Sie jetzt unter dem Punkt "Abrechenbare Belege", die Verordnung aus, die Sie pr
  üfen m
  öchten.
- 4. Sie befinden sich nun in der Belegprüfung. Um das Heilmittel zu korrigieren, wählen Sie den entsprechenden Termin aus.

| Kostenträgerwahl<br>O                                                                             | Zurücksteller | Einzelbelegprüfung                                                                                                    | Freigeben                   |             | Versan |
|---------------------------------------------------------------------------------------------------|---------------|----------------------------------------------------------------------------------------------------|-----------------------------|-------------|--------|
| Abrecher                                                                                          |               |                                                                                                    |                             | freigegeben |        |
| Arnold, Anke (Verordnung vom *<br>Ex Bindegewebsmassage<br>Latzta Behandlung am 19.03.2020        | i             | Es wird eine Endrechnung erzeugt. Im Ar<br>keine weiteren Termine für diese Verordn<br>verplant oder abgerechnet werden. | ischluss können<br>ung mehr |             |        |
| Arnold, Anke (Verordnung vom 2<br>3x Krankengymnastik (algemein)<br>Letze Bebandung am 17.02.2020 | ABZURECHNEN   | IDE BEHANDLUNGEN                                                                                                    |                             |             |        |
| 2020 001210013 01111022020                                                                        | 26.02.2020    | 20107 Bindegewebsmassage (BGM)                                                                                           | - & >                       |             |        |
| Arnold, Anke (verordnung vom 2<br>10x Krankengymnastik bei Erkrankun)<br>18 Jahre)<br>            | 03.03.2020    | 20107 Bindegewebsmassage (BGM)                                                                                           | ₽, >                        |             |        |
| Louis deno soung (1112) (02.2020                                                                  | 12.03.2020    | 20107 Bindegewebsmassage (BGM)                                                                                           | & >                         |             |        |
| Arnold, Anke (Verordnung vom 2<br>10x Manuele Therapie<br>Letzte Behandlung am 17.03.2020         | 19.03.2020    | 20107 Bindegewebsmassage (BGM)                                                                                           | & >                         |             |        |
| Bauer, Thorsten (Verordnung vo                                                                    | 14.04.2020    | 20107 Bindegewebsmassage (BGM)                                                                                           |                             |             |        |
| Sx Motorisch-funktionelle Behandlung<br>Letzte Behandlung am 03.01.2020                           | 17.04.2020    | 20107 Bindegewebsmassage (BGM)                                                                                           |                             |             |        |
| Bauer, Thorsten (Verordnung vo                                                                    |               |                                                                                                    |                             |             |        |
| Letzte Behandlung am 17.01.2020                                                                   | Zuzahlung     |                                                                                                    | >                           |             |        |
| Becker, Katharina (Verordnung v                                                                   |               |                                                                                                    |                             |             |        |
|                                                                                                   | _             | Verordnung öffnen                                                                                                    |                             |             |        |
|                                                                                                   |               |                                                                                                    |                             |             |        |

### Belegprüfung

- 5. Das falsch hinterlegte Heilmittel können Sie mit einem Wischen von rechts nach links entfernen.
- 6. Anschließend wählen Sie über die Schaltfläche "Weitere Leistung hinzufügen" das korrekte Heilmittel aus.
- 7. Jetzt können Sie mit einem Tippen auf den Pfeil zurück in die Belegprüfung wechseln. Das Heilmittel wurde automatisch übernommen.

| Abrechnung       Image: Status in the status in the status i                                                                                                    |                                                                                                    |                                             | 🗢 100 % 💽                     |             |              |
|----------------------------------------------------------------------------------------------------|----------------------------------------------------------------------------------------------------|---------------------------------------------|-------------------------------|-------------|--------------|
| Absorbed         Behandlung         Weigepolen           Absorbed         Pelogepolen         Pelogepolen           Absorbed         Pelogepolen         Pelogepolen           Absorbed         Pelogepolen         Pelogepolen           Absorbed         Pelogepolen         Pelogepolen           Absorbed         Pelogepolen         Pelogepolen           Absorbed         Pelogepolen         Pelogepolen           Absorbed         Pelogepolen         Pelogepolen           Absorbed         Pelogepolen         Pelogepolen           Absorbed         Pelogepolen         Pelogepolen           Absorbed         Pelogepolen         Pelogepolen           Absorbed         Pelogepolen         Pelogepolen           Absorbed         Pelogepolen         Pelogepolen           Basins         Estans         Estans         Estans           Basins         Estans         Estans         Estans           Basins         Estans         Estans         Pelogepolen           Basins         Estans         Estans         Pelogepolen           Basins         Estans         Pelogepolen         Pelogepolen           Basins         Estans         Pelogepolen         Pelogepolen <th></th> <th></th> <th></th> <th></th> <th></th>                                                                                                    |                                                                                                    |                                             |                               |             |              |
| Aberter         Versioner         Pergegeben           rich, Arke (Verordnung von<br>Konstensommenk integrand)         Hanning         BCAM           rich, Arke (Verordnung von<br>Konstensommenk integrand)         Data         Data         Data           rich, Arke (Verordnung von<br>Konstensommenk integrand)         Data         Data         Data         Data           rich, Arke (Verordnung von<br>Kanstensommenk integrand)         Data         Data         Data         Data           richer Anstensom Kanstensommenk<br>Kanstensommenk integrand)         Data         Data                                                                                                    | Kostenträgenvahl<br>O                                                                                                    | < Behandl                                   | ung                           |             | Versand<br>O |
| mod, Arke (Verodhung vo<br>Methodisker)<br>Methodisker<br>Methodisker<br>Metho | Abrecher                                                                                                    |                                             |                               | freigegeben |              |
| Market van war war war war war war war war war war                                                                                                    | Arnold, Anke (Verordnung vom *                                                                                                    | VERORDNET                                   |                               |             |              |
| midd, Anke (verordnung vom<br>den Bankong mit 1702 about<br>den den of Anke (verordnung vom<br>Konsten Anterios den of Anke (verordnung vom<br>Kalen ab Hannen Hannen (verordnung vom<br>Kalen ab Hannen Hannen (verordnung vom Hannen Hannen Hann                                                                                                    | 6x Eindegewebsmassage<br>Letzte Behandlung am 19.03.2020                                                                                                    | Heilmittel                                  | BGM                           |             |              |
| mod, Arke (Verordnung von<br>teller der von sin site in answerten<br>teller der von sin site in answerten<br>teller der von sin site in answerten<br>teller der von site in answerten<br>teller der von sit                                                                                                    | Arnold, Anke (Verordnung vom 2<br>3x Krankengymnastik (aligemein)<br>Letzte Behandlung am 17.02.2020                                                                                          | Datum                                       | 26.02.2020                    |             |              |
| tes Bernarden rages<br>mold. Anke (Verordnung von<br>kanzeit rages<br>tes Bernarden rages<br>tes Bernarden rages<br>tes Bern                                                                                                    | Arnold, Anke (Verordnung vom 2<br>10x Krankengymnastik bei Erkrankung<br>18 Jahre)                                                                                                    | Status                                      | Erbracht und unterschrieben > |             |              |
| text for the sector of the sector of th                                                                                                    | Arnold, Anke (Verordnung vom 2<br>10: Marusle Theope<br>Lotte Behandung am 17:03:2020<br>Bauer, Thorsten (Verordnung vo<br>Er: Motoisch-Inklonsels Behandung<br>Lotte Behandung am 03:01:2020 | BGM<br>ummer: 20107 Bindegewebsmassage (BGM | () > Entfernen                |             |              |
| ecker, Katharina (Verordnung v                                                                                                    | Bauer, Thorsten (Verordnung voi<br>10x Psychisch-funktionelle Behandlun<br>Letzte Behandlung am 17.01.2020                                                                                    | Hausbesuch                                  | Kein Hausbesuch >             |             |              |
| utok zu Kostentsgewent Bechnungen endet                                                                                                    | Becker, Katharina (Verordnung v                                                                                                    |                                             | <b>v</b>                      |             |              |
| eilmittel entfernen                                                                                                    | Zurück zur Kostenträgerwahl                                                                                                    |                                             |                               |             |              |
|                                                                                                    | leilmittel entfer                                                                                                    | nen                                         |                               |             |              |

Bitte beachten Sie, dass die in der Belegpr
üfung vorgenommenen 
Änderungen sich nicht nachtr
äglich auf die Verordnung auswirken.